# Entendendo e Troubleshooting de SDLC para Tradução de Mídia de Rede LLC

## Contents

Introduction **Prerequisites** Requirements Componentes Utilizados **Conventions SDLLC** Configuração de SDLC Configuração do SDLLC Depuração de SDLLC Tradução de mídia DLSw comandos show Depurando pacotes SDLC durante DLSw/SDLC para PU2.1 Exemplo de tradução de mídia DLSw DLSw executando tradução de mídia reversa Tradução de mídia DLSw local Informações Relacionadas

### **Introduction**

Este documento fornece informações para entender e solucionar problemas de uma tradução de mídia de rede SDLC (Synchronous Data Link Control) para LLC (Logical Link Control).

## **Prerequisites**

#### **Requirements**

Não existem requisitos específicos para este documento.

#### **Componentes Utilizados**

Este documento não se restringe a versões de software e hardware específicas.

#### **Conventions**

Consulte as <u>Convenções de Dicas Técnicas da Cisco para obter mais informações sobre</u> <u>convenções de documentos.</u>

# **SDLLC**

A conversão SDLC-to-LAN (SDLLC) é usada para converter uma sessão SDLC para um dispositivo de Unidade Física 2 (PU2.0) em uma sessão Logical Link Control, tipo 2 (LLC2). Isso é muito útil se você tiver uma grande quantidade de controladores remotos alimentados em uma única porta Token Ring em um processador de front-end (FEP).

O lado esquerdo deste diagrama exibe um FEP com muitas linhas SDLC saindo para locais remotos. O lado direito deste diagrama exibe o mesmo cenário com os roteadores Cisco.

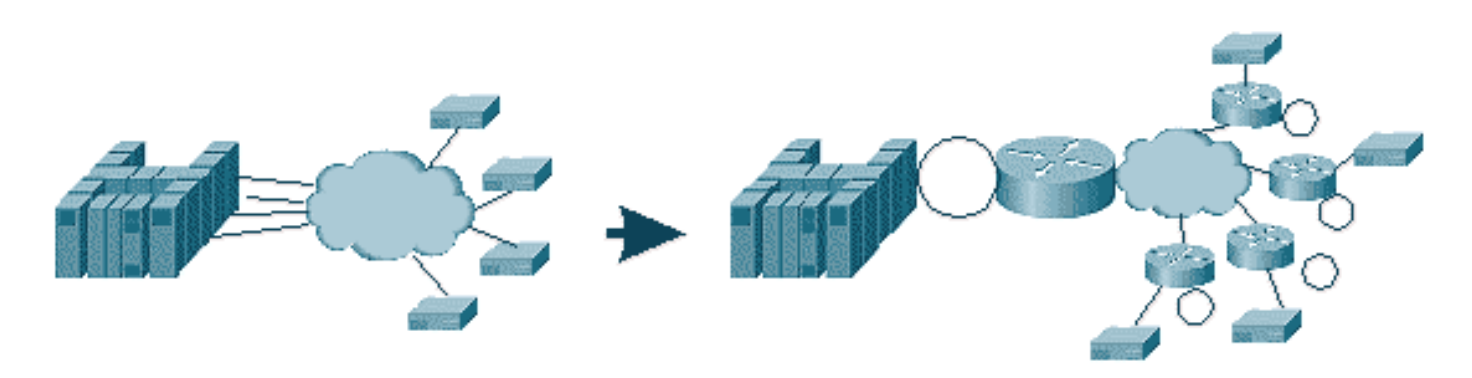

Os roteadores permitem que o FEP tenha apenas a interface Token Ring. A partir desse ponto, há vários locais remotos executando SDLLC para o host, bem como tráfego regular de bridge de rota de origem (SRB).

**Observação:** o uso de SDLLC para LLC para conversão de SDLC aplica-se somente a dispositivos PU2.0, não à unidade física tipo 2.1 (PU2.1). PU2.1 é suportado em DLSw (Data-Link Switching).

Para configurar o SDLLC, você precisa de um SRB no roteador. Consulte <u>Entendendo e</u> <u>Troubleshooting Local Source-Route Bridging</u> para obter informações sobre como configurar um SRB.

#### Configuração de SDLC

Como o SDLLC converte de uma interface SDLC, primeiro você precisa do SDLC configurado corretamente. Conclua estes passos para configurar o SDLC:

- 1. Emita o comando **encapsulation sdlc** para alterar o encapsulamento serial para SDLC.
- Emita o comando sdlc role primary para alterar a função do roteador para primary na linha SDLC.Observação: em ambientes de STUN (Serial Tunneling, túnel serial), há funções primárias e secundárias. Consulte <u>Configuração e Troubleshooting de Serial Tunneling</u> (<u>STUN</u>) para obter mais informações.
- 3. Emita o comando sdlc address xx para configurar o endereço de pesquisa do SDLC.

#### Configuração do SDLLC

Para configurar SDLLC, o primeiro comando emitido é **traddr**. Esse comando define o que o SDLC converte no ambiente LLC2. Conclua estes passos para configurar SDLLC:

1. Emita o comando sdllc traddr xxxx.xxx00 lr bn tr para habilitar a tradução de mídia

SDLLC em uma interface serial.Esse comando informa ao roteador o endereço MAC virtual da estação SDLC. Em seguida, o comando especifica o número do anel local (**Ir**), o número da bridge (**bn**) e o número do anel de destino (**tr**). O **Ir** deve ser exclusivo na rede. O **bn** pode ser um valor de 1 a 15. A **trn** deve ser o anel virtual no roteador. Se estiver configurando o SDLLC local, você poderá fazer com que ele aponte para um anel virtual ou para uma interface (anel físico conectado à interface Token Ring) no roteador.**Observação:** os dois últimos dígitos do endereço MAC neste comando são **00**. Não é possível definir os dois últimos dígitos de **traddr** porque o roteador usa esses dígitos para inserir o endereço SDLC dessa linha. Se você especificar os dois últimos dígitos, o roteador os substituirá pelo endereço SDLC. Em seguida, o host não responde para esse endereço MAC. Por exemplo, se o endereço MAC de negociação estiver configurado como 4000.1234.5678 e o endereço SDLC for 0x01, o roteador usará o MAC de 4000.1234.5601 para representar o dispositivo SDLC no domínio LLC. Além disso, o MAC de troca está em formato não canônico, que é o mesmo formato do quadro Token Ring.

- 2. Emita o comando sdllc xid address xxxxxx para especificar o valor XID (exchange identification) apropriado para a estação SDLC corresponder aos valores do Virtual Telecommunications Access Method (VTAM). Isso é determinado a partir do IDBLK e do IDNUM no nó principal do switch no VTAM. Se isso não coincidir, a troca XID falhará.
- 3. Emita o comando **sdllc partner** *mac-address sdlc-address* para ativar conexões para SDLLC.Isso especifica o endereço MAC do parceiro, que geralmente é o host.

Uma configuração de exemplo simples de SDLLC é exibida. A controladora conectada SDLC aparece como um dispositivo local conectado a Token Ring ao FEP.

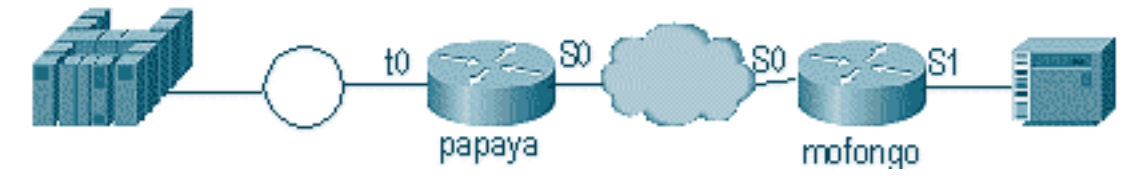

| Papaya                                                                                                    | Mofongo                                                                                                    |  |
|----------------------------------------------------------------------------------------------------|----------------------------------------------------------------------------------------------------|--|
| source-bridge ring-group<br>100<br>source-bridge remote-<br>peer 100 tcp 1.1.1.1<br>source-bridge remote-<br>peer 100<br>tcp 1.1.2.1 local-ack<br>interface tokenring 0<br>ip address 1.1.3.1<br>255.255.255.0<br>source-bridge 33 2 100<br>source-bridge spanning | source-bridge ring group 100<br>source-bridge remote-peer 100<br>tcp 1.1.2.1<br>source-bridge remote-peer 100<br>tcp 1.1.1.1 local-ack<br>source-bridge sdllc local-ack<br>interface serial 0<br>encapsulation sdlc-primary<br>sdlc address c6<br>sdllc traddr 4000.3174.1100 333<br>3 100<br>sdllc partner 4000.1111.1111 c1<br>sdllc xid c1 17200c6 |  |
| interface loopback 0<br>ip address 1.1.1.1<br>255.255.255.0                                                                                                    | interface loopback 0<br>ip address 1.1.2.1<br>255.255.255.0                                                                                                    |  |

### Depuração de SDLLC

Um problema de SDLLC requer que você solucione dois ambientes diferentes: o mundo SDLC e

o mundo Logical Link Control, tipo 2 (LLC2) para onde você está traduzindo os quadros. Como você pode ter apenas um tipo de controlador, a depuração de SDLLC é mais fácil de entender do que DLSw/SDLC.

Primeiro, observe os fluxos para a inicialização desta sessão específica:

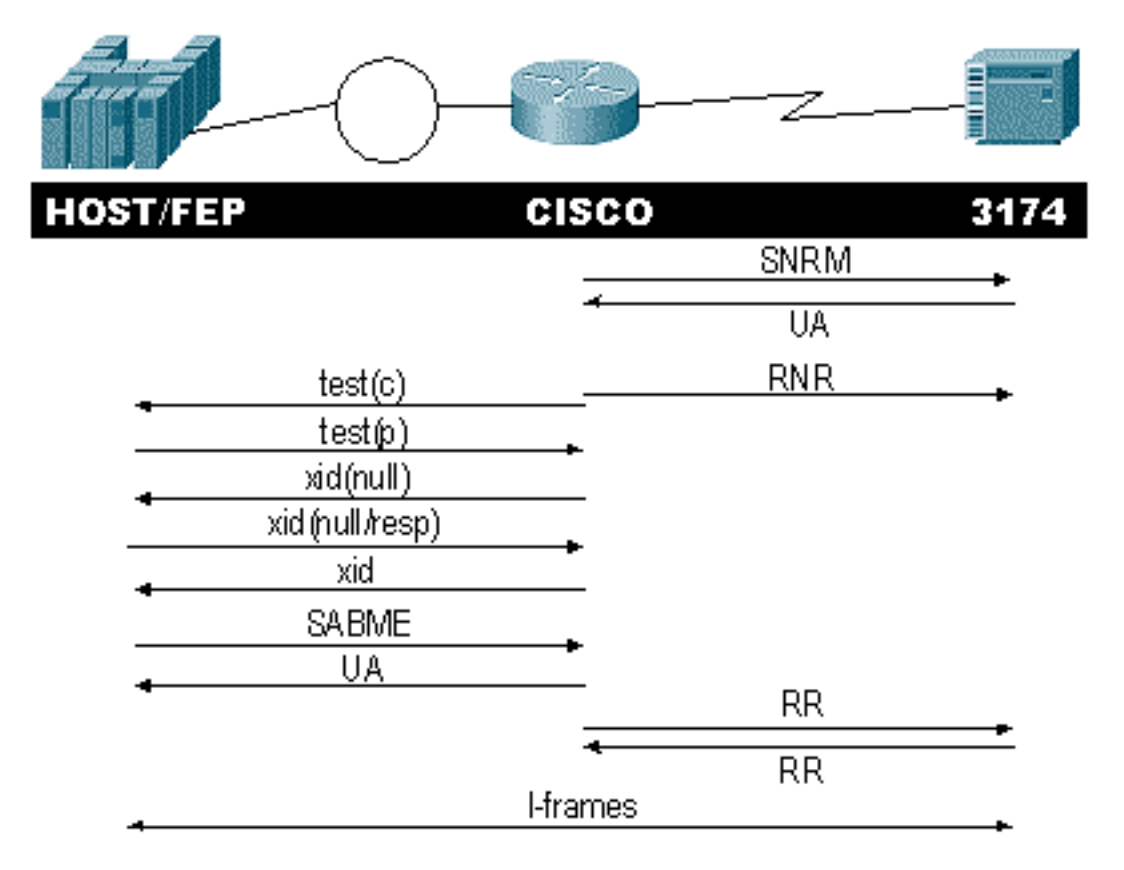

Verifique a resposta do modo de resposta normal definido (SNRM) da controladora. O roteador não inicia a parte do LLC até que a parte do SDLC esteja ativa e em execução.

Emita estes comandos para verificar a resposta do SNRM:

- sdlc\_state
- sdllc\_state

Neste exemplo, o SNRM é enviado ao controlador, o que altera o estado da linha para SNRMSENT. Se o roteador permanecer nesse estado, ele não recebeu a confirmação não numerada (UA) da controladora. Isso pode significar que algo está errado com a linha SDLC. Se isso ocorrer, a depuração será exibida como:

```
%LINEPROTO-5-UPDOWN: Line protocol on Interface Serial1, changed state to up
s4f#
SDLLC_STATE: Serial1 C6 DISCONNECT
  -> SDLC PRI WAIT
SDLC_STATE: (5234984) Serial1 C6 DISCONNECT
   -> SNRMSENT
%SYS-5-CONFIG_I: Configured from console by console
%LINK-3-UPDOWN: Interface Serial1, changed state to up
Seriall SDLC output
                      C693
Seriall SDLC input
                       C673
SDLC_STATE: (5235700) Serial1 C6 SNRMSENT
  -> CONNECT
SDLLC_STATE: Serial1 C6 SDLC PRI WAIT
  -> NET UP WAIT
```

SDLC\_STATE: (5235700) Serial1 C6 CONNECT
-> USBUSY

Se o roteador receber o UA, o **sdlc\_state** se move de SNRM\_SENT para CONNECT. Em seguida, o estado SDLLC se move de SDLC\_PRI\_WAIT para NET\_UP\_WAIT. Quando isso ocorre, o roteador pode começar a ativar o lado LLC da conexão. A ação final é começar a enviar RNRs (não pronto para recebimento) para a linha SDLC. Isso desabilita o controlador de enviar qualquer informação até que o lado do LLC esteja operacional.

Em seguida, o roteador envia um explorador para encontrar a localização de seu parceiro.

SDLLC: 0 TEST, dst 4000.1111.1111 src 4000.3174.11c6 dsap 0 ssap 0
To0: out: MAC: acfc: 0x8040 Dst: 4000.1111.1111 Src: c000.3174.11c6 bf: 0x82 0x304A210
To0: out: RIF: 8800.14D3.0642.0210
To0: out: LLC: 0000F300 00800000 000C3BF0 7D000000 00800000 000C3BF0 ln: 25
SDLLC: NET UP WAIT recv FORWARD TEST P/F(F3) 4000.3174.11c6 c000.1111.1111 00 01 -> Serial1
C6
caching rif

A saída anterior exibe a pesquisa de teste sendo enviada e recebida. Como este exemplo tem um controlador conectado localmente e um Token Ring, a pesquisa de teste deixa o roteador procurando o endereço do parceiro. Depois que o roteador recebe o quadro de teste, ele inicia a troca XID. O roteador coloca em cache o Campo de Informações de Roteamento (RIF) para esta sessão, que você pode verificar com o comando **show rif**. Como este é um PU2.0, o roteador envia um XID do tipo 2 do formato 0 para o host após a resposta ao XID nula.

SDLLC: 0 xid(null), 4000.1111.1111 4000.3174.11c6 4 4 [1000.14D3.0641.0051.12C2.0194.01F1.02C0]
SDLLC: NET UP WAIT recv FORWARD XID P/F(BF) 4000.3174.11c6 c000.1111.1111 04 05
-> Seriall C6
SDLLC: 0 xid(0T2), 4000.1111.1111 4000.3174.11c6 4 4 [1000.14D3.0641.0051.12C2.0194.01F1.02C0]
SDLLC: NET UP WAIT recv FORWARD SABME P/F(7F) 4000.3174.11c6 c000.1111.1111 04 04
-> Seriall C6
SDLLC: SABME for Seriall C6 in NET UP WAIT
%SDLLC-5-ACT\_LINK: SDLLC: Seriall LINK address C6 ACTIVATED: Net connect
SDLLC STATE: Seriall C6 NET UP WAIT -> CONNECT

Após a troca de XID, o roteador recebe o SABME (Set Asynchronous Balanced Mode Extended) do host. Isso finaliza o procedimento de inicialização e o roteador responde com um UA ao host. Agora, o estado da linha SDLC muda de USBUSY para CONNECT, e os I-frames podem passar pelo roteador.

SDLC\_STATE: (5235944) Serial1 C6 USBUSY
 -> CONNECT
Serial1 SDLC output C611
Serial1 SDLC input C611
s4f#

### Tradução de mídia DLSw

O DLSw oferece um grande avanço para a tradução de mídia porque suporta PU2.1. Isso permite que ele tenha conversão de SDLLC para LLC2 para controladores, como o 5494 e o 5394 (com opção de atualização para PU2.1 - IBM RPQ 8Q0775) para AS/400s. Isso remove a necessidade de STUN e linhas AS/400 multiponto inválidas.

Os parâmetros de configuração para tradução de mídia DLSw são um pouco diferentes dos

parâmetros SDLLC. Há um comando DLSw adicionado, o restante são comandos SDLC. Conclua estes passos para configurar a tradução de mídia DLSw:

- 1. Emita o comando **encapsulation sdlc** para alterar o encapsulamento serial para SDLC.Como você vai encerrar a linha SDLC no roteador, o roteador deve atuar como primário para fins de pesquisa. Isso é diferente do STUN porque o principal será o HOST ou o AS/400.
- 2. Emita o comando **sdlc role primary** para alterar a função do roteador para primary na linha SDLC.
- Emita o comando sdlc address xx para configurar o endereço de pesquisa do SDLC.Éaqui que o DLSw difere do SDLLC. No SDLLC, você especifica comandos com a palavra-chave sdllc. No DLSw, especifique comandos com a palavra-chave sdlc.
- 4. Emita o comando sdlc vmac xxxx.xxx00 para configurar o endereço MAC virtual para o controlador SDLC.Esse parâmetro informa ao roteador o endereço MAC virtual desse controlador SDLC no ambiente LLC2. Lembre-se de deixar o último byte definido como 00 porque o endereço de pesquisa é adicionado ali (endereço sdlc).
- 5. Emita o comando sdlc xid nn xxxxxx para configurar o XID para esta PU 2.0.Neste comando, nn é o endereço de pesquisa da controladora e xxxxxxx é o XID para esta PU2.0 (o IDBLOCK e o IDNUM que é codificado no nó principal do switch em VTAM).Observação: se você tem uma PU2.1, há negociação de XID. Assim, o comando muda.
- 6. Emita o comando **sdlc xid nn xid-poll** para configurar o XID para esta PU 2.1.Neste comando, *nn* é o endereço de pesquisa da estação.
- 7. Emita o comando sdic partner xxxx.xxxx nn para configurar o endereço MAC do parceiro do roteador.Nesse comando, nn é o endereço de pesquisa do controlador em questão. É importante especificar o endereço do controlador, pois em linhas multiponto pode haver um controlador direcionado para um host e outro controlador direcionado para um host diferente.
- 8. Emita o comando sdic disw nn para configurar DLSw para o controlador específico.Neste comando, nn é o endereço de pesquisa da controladora ou controladoras no multidrop. Esse comando permite especificar vários endereços de pesquisa em um comando.Nota: Cuidado com o bug #CSCdi75481. Consulte o Bug Toolkit (somente clientes registrados) para obter mais informações. Se o comando sdic disw nn não for removido antes de alterar o endereço SDLC do roteador, o código CLS não poderá comunicar corretamente DLSw com a interface SDLC. Isso faz com que a interface se comporte como se nada tivesse sido configurado. Este bug foi corrigido no Cisco IOS® Software Release 11.1(8.1) 11.1(8.1)AA01(01.03) 11.1(8.1)AA01(01.02) e mais recente.

Um exemplo de configuração para um controlador DLSw SDLC PU2.0 é exibido.

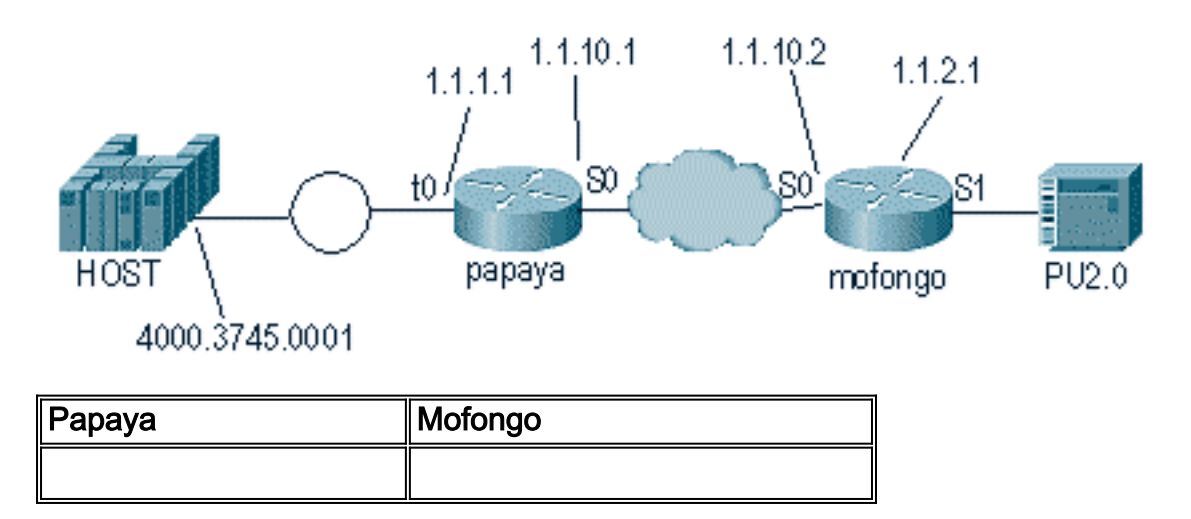

|                          | dlsw local-peer peer-id 1.1.2.1 |  |  |
|--------------------------|---------------------------------|--|--|
| source-bridge ring-group | dlsw remote-peer 0 tcp 1.1.1.1  |  |  |
| 100                      | !                               |  |  |
| dlsw local-peer peer-id  | interface loopback 0            |  |  |
| 1.1.1.1                  | ip address 1.1.2.1              |  |  |
| dlsw remote-peer 0 tcp   | !                               |  |  |
| 1.1.2.1                  | interface serial 0              |  |  |
| !                        | ip address 1.1.10.2             |  |  |
| interface serial 0       | 255.255.255.0                   |  |  |
| ip address 1.1.10.1      | !                               |  |  |
| 255.255.255.0            | interface serial 1              |  |  |
| !                        | no ip address                   |  |  |
| interface tokenring 0    | encapsulation sdlc              |  |  |
| ip address 1.1.1.1       | sdlc role primary               |  |  |
| 255.255.255.0            | sdlc vmac 4000.3174.0000        |  |  |
| ring-speed 16            | sdlc address cl                 |  |  |
| source-bridge 1 1 100    | sdlc xid c1 01767890            |  |  |
| source-bridge spanning   | sdlc partner 4000.3745.0001 c1  |  |  |
|                          | sdlc dlsw c1                    |  |  |

Ao codificar um multidrop, lembre-se de que PU2.1s é mais inteligente e tem mais informações para trocar do que um dispositivo PU2.0 normal. Isso é importante ao configurar um ambiente multidrop, pois você precisa codificar a linha como primária para o dispositivo PU2.0. Você também precisa adicionar o **xid-poll** para o endereço SDLC do dispositivo PU2.1 para que o código entenda o que fazer com cada um dos controladores. Este é um exemplo da configuração.

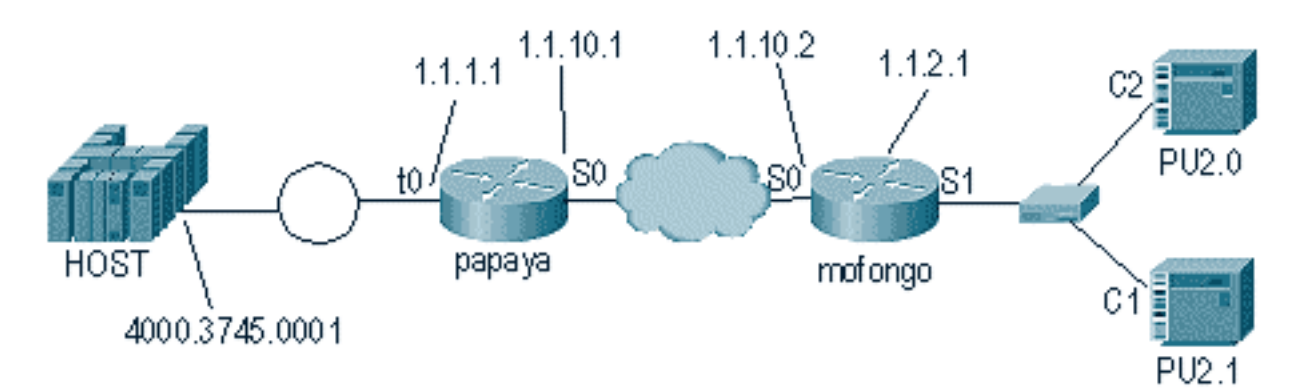

| Рарауа                                                                                                    | Mofongo                                                                                                    |
|----------------------------------------------------------------------------------------------------|----------------------------------------------------------------------------------------------------|
| <pre>source-bridge ring-<br/>group 100<br/>dlsw local-peer peer-id<br/>1.1.1.1<br/>dlsw remote-peer 0 tcp<br/>1.1.2.1<br/>!<br/>interface serial 0<br/>ip address 1.1.10.1<br/>255.255.255.0<br/>!<br/>interface tokenring 0<br/>ip address 1.1.1.1<br/>255.255.255.0<br/>ring-speed 16<br/>source-bridge 1 1 100<br/>source-bridge spanning</pre> | <pre>dlsw local-peer peer-id 1.1.2.1<br/>dlsw remote-peer 0 tcp 1.1.1.1<br/>!<br/>interface loopback 0<br/>ip address 1.1.2.1<br/>!<br/>interface serial 0<br/>ip address 1.1.10.2<br/>255.255.255.0<br/>!<br/>interface serial 1<br/>no ip address<br/>encapsulation sdlc<br/>sdlc role primary<br/>sdlc vmac 4000.3174.0000<br/>sdlc address c1 xid-pol1<br/>sdlc partner 4000.9404.0001 c1<br/>sdlc address c2 01767890<br/>sdlc partner 4000.9404.0001 c2<br/>sdlc dlsw c1 c2</pre> |

#### comandos show

Consulte <u>Data-Link Switching Plus</u> para obter mais informações sobre os comandos show usados para tradução de mídia DLSw.

### Depurando pacotes SDLC durante DLSw/SDLC para PU2.1

%LINK-3-UPDOWN: Interface Serial2, changed state to up A primeira coisa a ocorrer é um XID, ou BF para o endereço de broadcast SDLC de FF.

Serial2 SDLC output FFBF

Em seguida, um XID é recebido do 5494. Este é um formato XID 2 tipo 3, que é exibido nesta saída do comando **debug sdic packet:** 

 Serial2 SDLC input

 0046C930: DDBF3244
 073000DD
 0000B084
 0000000
 .....d....

 0046C940: 0000001
 0B000004
 09000000
 00070010
 ......d....

 0046C950: 17001611
 01130012
 F5F4F9F4
 F0F0F2F0
 ......54940020

 0046C960:
 F0F0F0F0
 F0F0F0F0
 0E0CF4D5
 C5E3C14B
 0000000..4NETA.

 0046C970:
 C3D7F5F4
 F9F4
 CF5494
 CF5494

Estas são explicações de vários campos desse comando:

- 073000DD Este campo é o número de ID e ID do bloco configurado no 5494. O ID do bloco e o número da ID são conhecidos como XID e enviados pelo 5494 ao peer durante a negociação da sessão.
- NETA Este campo é o Identificador de Rede Ponto-a-Ponto Avançado (APPN Advanced Peer-to-Peer Networking) que está sendo usado. Normalmente, esse campo corresponde ao NETID configurado no peer. Nesse caso, o peer é um AS/400.
- CP5494 Este campo é o nome do Ponto de Controle (CP) do 5494.
- DD Este campo é o endereço SDLC.

Em seguida, o XID é recebido do AS/400:

```
Serial2 SDLC output
004BC070: FFBF 324C0564 52530000 000A0800
                                              . . . < . . . . . . . . . .
004BC080: 0000000 00010B30 0005BA00 0000007 .....
004BC090: 000E0DF4 D5C5E3C1 4BD9E3D7 F4F0F0C1
                                            ...4NETA.RTP400A
004BC0A0: 1017F116 11011300 11F9F4F0 F4C6F2F5
                                            ..1.....9404F25
004BC0B0: F1F0F0F0 F4F5F2F5 F3460505 80000000 100045253.....
004BC0C0:
Serial2 SDLC input
0046C270:
                          DDBF3244 073000DD
0046C280: 0000B084 0000000 0000001 0B000004 ...d.....
0046C290: 09000000 00070010 17001611 01130012
                                            . . . . . . . . . . . . . . . .
0046C2A0: F5F4F9F4 F0F0F2F0 F0F0F0F0 F0F0F0F0 549400200000000
                                          ..4NETA.CP5494
0046C2B0: 0E0CF4D5 C5E3C14B C3D7F5F4 F9F4
Serial2 SDLC output
004C0B10: FFBF 324C0564 52530000 00F6C800
                                              ...<...бН.
004C0B20: 00000080 15010B10 0005BA00 00000007 .....
```

```
004C0B30: 000E0DF4 D5C5E3C1 4BD9E3D7 F4F0F0C1
                                             ...4NETA.RTP400A
004C0B40: 1017F116 11011300 11F9F4F0 F4C6F2F5
                                             ..1.....9404F25
004C0B50: F1F0F0F0 F4F5F2F5 F3460505 80150000 100045253.....
004C0B60:
Serial2 SDLC input
0046BBC0: DDBF3244 073000DD 0000B084 0000000
                                             ....d...
0046BBD0: 0000001 0B000004 09000000 00070010
                                             . . . . . . . . . . . . . . . . .
0046BBE0: 17001611 01130012 F5F4F9F4 F0F0F2F0
                                              0046BBF0: F0F0F0F0 F0F0F0F0 0E0CF4D5 C5E3C14B 00000000..4NETA.
0046BC00: C3D7F5F4 F9F4
                                             CP5494
```

- 05645253 Este campo é o ID do bloco e o número de ID do AS/400.
- RTP400A Este campo é o nome CP do AS/400. O nome do CP é encontrado no arquivo Display Network Attributes (DSPNETA) no AS/400.

Em seguida, o SNRM (93) e o UA (73) são exibidos na linha. Antes do SNRM, o roteador sempre usa o endereço de broadcast. A partir desse ponto, o roteador sempre usa o endereço de pesquisa real de DD.

| Serial2 | SDLC | output | DD93 |
|---------|------|--------|------|
| Serial2 | SDLC | input  | DD73 |
| Serial2 | SDLC | output | DD11 |
| Serial2 | SDLC | input  | DD11 |

Nesse ponto, a conexão é suspensa devido ao estado fixo do RR (Reciever Ready) entre o roteador e o 5494.

**Observação:** se o roteador no qual você precisa executar o debug tiver outras interfaces SDLC e você não estiver em buffer de registro, o roteador poderá suspender. Entender quando você pode executar uma depuração no terminal versus o registro vem com experiência. Se você não tiver certeza, use sempre o logging buffered e o comando **show log** para exibir as depurações de SDLC

Desligue a controladora no AS/400. Isso permite ver DISK (53) e UA (73) que resultam no lado SDLC da sessão.

Serial2 SDLC outputDD53Serial2 SDLC inputDD73

Exemplo de tradução de mídia DLSw

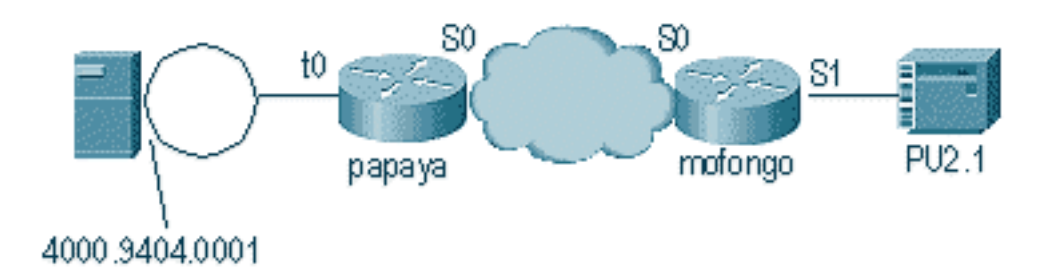

Depois que a interface é ativada e ativada, o roteador inicia o processo determinando a localização do controlador remoto.

CSM: Received CLSI Msg : ID\_STN.Ind dlen: 46 from Serial4 CSM: smac 4000.5494.00dd, dmac 4000.9404.0001, ssap 4 , dsap 4 %DLSWC-3-RECVSSP: SSP OP = 4( ICR ) -explorer from peer 10.17.2.198(2065) DLSw: new\_ckt\_from\_clsi(): Serial4 4000.5494.00dd:4->4000.9404.0001:4

Depois de receber o quadro ICR, o DLSw inicia a máquina de estado finito (FSM) para esta sessão. Isso é realizado pelas mensagens **REQ\_OPNSTN.Req** e **REQ\_OPNSTN.Cfm** que estão entre DLSw e Cisco Link Services Interface (CLSI).

DLSw: START-FSM (488636): event:DLC-Id state:DISCONNECTED DLSw: core: dlsw\_action\_a() DISP Sent : CLSI Msg : **REQ\_OPNSTN.Req** dlen: 106 DLSw: END-FSM (488636): state:DISCONNECTED->LOCAL\_RESOLVE

DLSW Received-ctlQ : CLSI Msg : REQ\_OPNSTN.Cfm CLS\_OK dlen: 106 DLSw: START-FSM (488636): event:DLC-ReqOpnStn.Cnf state:LOCAL\_RESOLVE DLSw: core: dlsw\_action\_b() CORE: Setting lf size to FF

Após a conversação com CLSI, o DLSw envia quadros CUR de inicialização da sessão para o roteador remoto. Isso ocorre somente entre os dois roteadores.

%DLSWC-3-SENDSSP: SSP OP = 3( CUR ) to peer 10.17.2.198(2065) success DLSw: END-FSM (488636): state:LOCAL\_RESOLVE->CKT\_START %DLSWC-3-RECVSSP: SSP OP = 4( ICR ) from peer 10.17.2.198(2065) DLSw: 488636 recv FCI 0 - s:0 so:0 r:0 ro:0 DLSw: recv RWO DLSw: recv RWO DLSw: START-FSM (488636): event:WAN-ICR state:CKT\_START DLSw: core: dlsw\_action\_e() DLSw: sent RWO DLSw: 488636 sent FCI 80 on ACK - s:20 so:1 r:20 ro:1 %DLSWC-3-SENDSSP: SSP OP = 5( ACK ) to peer 10.17.2.198(2065) success DLSw: END-FSM (488636): state:CKT\_START->CKT\_ESTABLISHED

Quando o circuito é estabelecido, o roteador envia o XID que foi armazenado e inicia a troca de XID. É importante entender onde estão os XIDs. Neste exemplo, o Data-Link Control (DLC)-Id significa que o XID veio da estação DLC local e o WAN-XID veio do roteador remoto, ou estação remota.

DLSw: START-FSM (488636): event:DLC-Id state:CKT\_ESTABLISHED DLSw: core: dlsw\_action\_f() DLSw: 488636 sent FCA on XID %DLSWC-3-SENDSSP: SSP OP = 7( XID ) to peer 10.17.2.198(2065) success DLSw: END-FSM (488636): state:CKT\_ESTABLISHED->CKT\_ESTABLISHED %DLSWC-3-RECVSSP: SSP OP = 7( XID ) from peer 10.17.2.198(2065) DLSw: 488636 recv FCA on XID - s:20 so:0 r:20 ro:0 DLSw: START-FSM (488636): event:WAN-XID state:CKT\_ESTABLISHED DLSw: core: dlsw\_action\_g() DISP Sent : CLSI Msg : ID.Rsp dlen: 12 DLSw: END-FSM (488636): state:CKT\_ESTABLISHED->CKT\_ESTABLISHED \*DLSWC-3-RECVSSP: SSP OP = 7(XID) from peer 10.17.2.198(2065) DLSw: START-FSM (488636): event:WAN-XID state:CKT\_ESTABLISHED DLSw: core: dlsw\_action\_g() DISP Sent : CLSI Msg : ID.Req dlen: 88 DLSw: END-FSM (488636): state:CKT\_ESTABLISHED->CKT\_ESTABLISHED

```
DLSW Received-ctlQ : CLSI Msg : ID.Ind dlen: 82
```

DLSw: START-FSM (488636): event:DLC-Id state:CKT\_ESTABLISHED
DLSw: core: dlsw\_action\_f()
%DLSWC-3-SENDSSP: SSP OP = 7( XID ) to peer 10.17.2.198(2065) success
DLSw: END-FSM (488636): state:CKT\_ESTABLISHED->CKT\_ESTABLISHED

%DLSWC-3-RECVSSP: SSP OP = 7( XID ) from peer 10.17.2.198(2065) DLSw: START-FSM (488636): event:WAN-XID state:CKT\_ESTABLISHED DLSw: core: dlsw\_action\_g() DISP Sent : CLSI Msg : ID.Rsp dlen: 88 DLSw: END-FSM (488636): state:CKT\_ESTABLISHED->CKT\_ESTABLISHED

DLSW Received-ctlQ : CLSI Msg : ID.Ind dlen: 82 DLSw: START-FSM (488636): event:DLC-Id state:CKT\_ESTABLISHED DLSw: core: dlsw\_action\_f() %DLSWC-3-SENDSSP: SSP OP = 7( XID ) to peer 10.17.2.198(2065) success DLSw: END-FSM (488636): state:CKT\_ESTABLISHED->CKT\_ESTABLISHED

%DLSWC-3-RECVSSP: SSP OP = 7( XID ) from peer 10.17.2.198(2065) DLSw: START-FSM (488636): event:WAN-XID state:CKT\_ESTABLISHED DLSw: core: dlsw\_action\_g() DISP Sent : CLSI Msg : ID.Rsp dlen: 88 DLSw: END-FSM (488636): state:CKT\_ESTABLISHED->CKT\_ESTABLISHED

DLSW Received-ctlQ : CLSI Msg : ID.Ind dlen: 82 DLSw: START-FSM (488636): event:DLC-Id state:CKT\_ESTABLISHED DLSw: core: dlsw\_action\_f() %DLSWC-3-SENDSSP: SSP OP = 7( XID ) to peer 10.17.2.198(2065) success DLSw: END-FSM (488636): state:CKT\_ESTABLISHED->CKT\_ESTABLISHED

O roteador recebe o **CONQ** do AS/400 (SABME). Isso é traduzido para a linha serial como um SNRM. Em seguida, o roteador aguarda o UA na linha serial (**CONNECT.Cfm**) e envia o **CONR** para o outro lado. Isso altera o estado da sessão para **CONNECTED**.

%DLSWC-3-RECVSSP: SSP OP = 8( CONQ ) from peer 10.17.2.198(2065) DLSw: START-FSM (488636): event:WAN-CONQ state:CKT\_ESTABLISHED DLSw: core: dlsw\_action\_i() DISP Sent : CLSI Msg : CONNECT.Req dlen: 16 DLSw: END-FSM (488636): state:CKT\_ESTABLISHED->CONTACT\_PENDING

DLSW Received-ctlQ : CLSI Msg : CONNECT.Cfm CLS\_OK dlen: 8 DLSw: START-FSM (488636): event:DLC-Connect.Cnf state:CONTACT\_PENDING DLSw: core: dlsw\_action\_j() %DLSWC-3-SENDSSP: SSP OP = 9( CONR ) to peer 10.17.2.198(2065) success DISP Sent : CLSI Msg : FLOW.Req dlen: 0 DLSw: END-FSM (488636): state:CONTACT\_PENDING->CONNECTED

#### DLSw executando tradução de mídia reversa

Outra configuração comum é a **sdllc inversa**. Em SDLLC reverso, a estação primária é conectada por uma linha SDLC ao roteador. Isso é geralmente visto em ambientes de host quando os usuários desejam migrar o host para um anexo Token Ring. O SDLLC inverso altera a maneira como o DLSw lida com a linha SDLC porque geralmente não está claro se a PU remota está ativa ou não.

|         |             | 3                                     |
|---------|-------------|---------------------------------------|
| 5494    | CISCO CIS   | CO AS/400                             |
| test(c) | CUR         | xid                                   |
| test(r) | + ICR       | _ <b>+</b>                            |
|         | CUR(CS)     |                                       |
|         | ICR(CS)     |                                       |
|         | _ ACK       | -                                     |
|         | xid         |                                       |
| 🔺 xid   | ×id         | xid 🖕                                 |
| SABME   | CONQ        | SNRM                                  |
| UA      | −<br>★ CONR | _                                     |
| RR RR   |             | SNRM                                  |
|         |             | UA ,                                  |
|         |             | RR                                    |
| *       | l-frames    | · · · · · · · · · · · · · · · · · · · |

Primeiro, como o AS/400 é principal neste caso, ou definido para ser negociável na função, ele precisa iniciar a sessão. Quando o AS/400 envia o primeiro XID depois que a linha serial se torna operacional, o roteador inicia o processo de pesquisa do controlador remoto. Depois que o circuito é configurado, a negociação de XID pode começar na linha.

Quando a negociação XID é concluída, o AS/400 envia o SNRM ao roteador. Isso faz com que o roteador envie o CONQ e espera o CONR do roteador remoto. O roteador não pode responder com o UA até ver um SNRM e depois de receber o CONR. Em quase todas as versões do código, o roteador espera 30 segundos até que expire a sessão. Isso ocorre em relação ao recebimento de SNRMs do dispositivo primário quando o dispositivo primário recebe o CONR do host remoto.

No código mais recente do Cisco IOS 11.1, os padrões foram alterados para um minuto em vez de 30 segundos. No AS/400, esse tempo limite é chamado de **temporizador de resposta não produtiva** e o padrão é 32 segundos.

### Tradução de mídia DLSw local

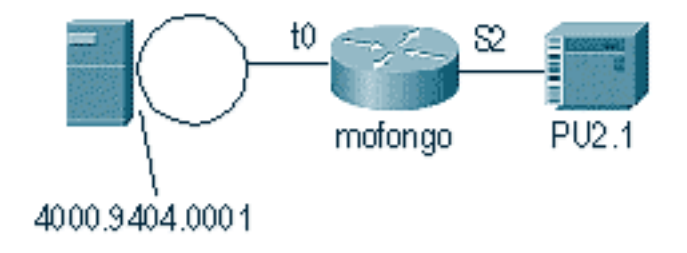

%SYS-5-CONFIG\_I: Configured from console by console DLSW Received-ctlQ : CLSI Msg : ID\_STN.Ind dlen: 46 CSM: Received CLSI Msg : ID\_STN.Ind dlen: 46 from Serial2

A primeira coisa que você percebe no DLSw local é o XID do lado serial. Esse XID precisa ser armazenado até que o roteador envie os quadros/respostas de teste de LLC.

CSM: smac 4000.5494.00dd, dmac 4000.9404.0001, ssap 4 , dsap 4 DISP Sent : CLSI Msg : TEST\_STN.Req dlen: 46 DISP Sent : CLSI Msg : TEST\_STN.Req dlen: 46 CSM: Write to all peers not ok - PEER\_NO\_CONNECTIONS DLSW Received-ctlQ : CLSI Msg : TEST\_STN.Ind dlen: 43 CSM: Received CLSI Msg : TEST\_STN.Ind dlen: 43 from TokenRing0 CSM: smac c000.9404.0001, dmac 4000.5494.00dd, ssap 0 , dsap 4 Em seguida, a estação de teste sai do roteador e a resposta retorna do AS/400. Agora, o roteador pode criar o FSM local.

Observação: lembre-se de que esta é uma sessão local.

DLSw: csm\_to\_local(): Serial2-->TokenRing0 4000.5494.00dd:4->4000.9404.0001:4 DLSw: START-LFSM TokenRing0 (4000.9404.0001->4000.5494.00dd) event:ADMIN-START DLSw: LFSM-A: Opening DLC station DISP Sent : CLSI Msg : REQ\_OPNSTN.Req dlen: 106 DLSw: END-LFSM (4000.9404.0001->4000.5494.00dd): state:DISCONNECTED ->OPN\_STN\_PEND DLSw: START-LFSM Serial2 (4000.5494.00dd->4000.9404.0001) event:ADMIN-START DLSw: LFSM-A: Opening DLC station DISP Sent : CLSI Msg : REQ\_OPNSTN.Req dlen: 106 DLSw: END-LFSM (4000.5494.00dd->4000.9404.0001): state:DISCONNECTED ->OPN\_STN\_PEND DLSW: END-LFSM (4000.5494.00dd->4000.9404.0001): state:DISCONNECTED ->OPN\_STN\_PEND DLSW Received-ctlQ : CLSI Msg : REQ\_OPNSTN.Cfm CLS\_OK dlen: 106 DLSw: START-LFSM TokenRing0 (4000.9404.0001->4000.5494.00dd) event:DLC-ReqOpnStn.Cnf DLSw: LFSM-B: DLC station opened DLSw: END-LFSM (4000.9404.0001->4000.5494.00dd): state:OPN\_STN\_PEND ->ESTABLISHED

DLSW Received-ctlQ : CLSI Msg : **REQ\_OPNSTN.Cfm** CLS\_OK dlen: 106 DLSw: START-LFSM Serial2 (4000.5494.00dd->4000.9404.0001) event:DLC-ReqOpnStn.Cnf DLSw: LFSM-B: DLC station opened DLSw: processing saved clsi message

Depois que o roteador confirmar localmente que o FSM está pronto, ele pode enviar o XID para o parceiro. Neste exemplo, o parceiro é o AS/400 (**ID.Reg**).

DLSw: START-LFSM Serial2 (4000.5494.00dd->4000.9404.0001) event:DLC-Id DLSw: LFSM-X: forward XID to partner DISP Sent : CLSI Msg : **ID.Req** dlen: 12 DLSw: END-LFSM (4000.5494.00dd->4000.9404.0001): state:ESTABLISHED ->ESTABLISHED DLSw: END-LFSM (4000.5494.00dd->4000.9404.0001): state:OPN\_STN\_PEND ->ESTABLISHED DLSW Received-ctlQ : CLSI Msg : ID.Cfm CLS\_OK dlen: 32 DLSw: START-LFSM TokenRingO (4000.9404.0001->4000.5494.00dd) event:DLC-Id DLSw: LFSM-X: forward XID to partner DISP Sent : CLSI Msg : **ID.Rsp** dlen: 12 DLSw: END-LFSM (4000.9404.0001->4000.5494.00dd): state:ESTABLISHED ->ESTABLISHED Em seguida, um XID é recebido do Token Ring. O ID.Ind tem um comprimento de 108. O roteador encaminha esse XID para o parceiro neste cenário, que é a linha SDLC. Isso é indicado pelo **ID.Req** que foi enviado. Cada vez que o roteador recebe um pacote, ele precisa iniciar a máquina linear de estado finito (LFSM). Essa é a chave para entender essa depuração, pois ela informa onde ela começa e quais pontos ela está indo.

DLSW Received-ctlQ : CLSI Msg : **ID.Ind** dlen: 108 DLSW: START-LFSM **TokenRing0** (**4000.9404.0001->4000.5494.00dd**) event:DLC-Id DLSw: LFSM-X: forward XID to partner DISP Sent : CLSI Msg : **ID.Req** dlen: 88 DLSw: END-LFSM (4000.9404.0001->4000.5494.00dd): state:ESTABLISHED ->ESTABLISHED

Em seguida, a resposta XID é recebida da linha serial e é encaminhada ao parceiro (a estação Token Ring neste exemplo). Isso continua até que a troca XID seja concluída para este dispositivo PU2.1.

DLSW Received-ctlQ : CLSI Msg : **ID.Ind** dlen: 82 DLSW: START-LFSM Serial2 (**4000.5494.00dd->4000.9404.0001**) event:DLC-Id DLSW: LFSM-X: forward XID to partner DISP Sent : CLSI Msg : ID.Rsp dlen: 80 DLSW: END-LFSM (4000.5494.00dd->4000.9404.0001): state:ESTABLISHED ->ESTABLISHED

DLSW Received-ctlQ : CLSI Msg : **ID.Ind** dlen: 108 DLSW: START-LFSM TokenRing0 (**4000.9404.0001->4000.5494.00dd**) event:DLC-Id DLSw: LFSM-X: forward XID to partner DISP Sent : CLSI Msg : **ID.Rsp** dlen: 88 DLSw: END-LFSM (4000.9404.0001->4000.5494.00dd): state:ESTABLISHED ->ESTABLISHED

DLSW Received-ctlQ : CLSI Msg : ID.Ind dlen: 82 DLSw: START-LFSM Serial2 (4000.5494.00dd->4000.9404.0001) event:DLC-Id DLSw: LFSM-X: forward XID to partner DISP Sent : CLSI Msg : **ID.Rsp** dlen: 80 DLSw: END-LFSM (4000.5494.00dd->4000.9404.0001): state:ESTABLISHED ->ESTABLISHED

DLSW Received-ctlQ : CLSI Msg : ID.Ind dlen: 108 DLSw: START-LFSM TokenRing0 (4000.9404.0001->4000.5494.00dd) event:DLC-Id DLSw: LFSM-X: forward XID to partner DISP Sent : CLSI Msg : **ID.Rsp** dlen: 88 DLSw: END-LFSM (4000.9404.0001->4000.5494.00dd): state:ESTABLISHED ->ESTABLISHED

%LINK-3-UPDOWN: Interface Serial2, changed state to up DLSW Received-ctlQ : CLSI Msg : ID.Ind dlen: 82 DLSw: START-LFSM Serial2 (4000.5494.00dd->4000.9404.0001) event:DLC-Id DLSw: LFSM-X: forward XID to partner DISP Sent : CLSI Msg : ID.Rsp dlen: 80 DLSw: END-LFSM (4000.5494.00dd->4000.9404.0001): state:ESTABLISHED ->ESTABLISHED

Após a troca XID, o roteador recebe um SABME do AS/400 através do **CONNECT.Ind**. Isso instrui o roteador a enviar um CONNECT.Req à linha de SDLC, que é o SNRM. Em seguida, uma mensagem **CONNECT.Cfm** (UA) é recebida da linha serial, o que faz com que o código DLSw envie um **CONNECT.Rsp** (UA) ao AS/400.

DLSW Received-ctlQ : CLSI Msg : CONNECT.Ind dlen: 8 DLSw: START-LFSM TokenRing0 (4000.9404.0001->4000.5494.00dd) event:DLC-Connect.Ind DLSw: LFSM-C: starting local partner DLSw: START-LFSM Serial2 (4000.5494.00dd->4000.9404.0001) event:ADMIN-CONN DLSw: LFSM-D: sending connect request to station DISP Sent : CLSI Msg : CONNECT.Req dlen: 16 DLSw: END-LFSM (4000.5494.00dd->4000.9404.0001): state:ESTABLISHED ->CONN\_OUT\_PEND DLSW Received-ctlQ : CLSI Msg : CONNECT.Cfm CLS\_OK dlen: 8 DLSw: START-LFSM Serial2 (4000.5494.00dd->4000.9404.0001) event:DLC-Connect.Cnf DLSw: LFSM-E: station accepted the connection DLSw: START-LFSM TokenRing0 (4000.9404.0001->4000.5494.00dd) event:ADMIN-CONN DLSw: LFSM-F: accept incoming connection DISP Sent : CLSI Msg : CONNECT.Rsp dlen: 20 DLSw: END-LFSM (4000.9404.0001->4000.5494.00dd): state:CONN\_IN\_PEND ->CONNECTED

DISP Sent : CLSI Msg : FLOW.Req dlen: 0 DLSw: END-LFSM (4000.5494.00dd->4000.9404.0001): state:CONN\_OUT\_PEND->CONNECTED

#### A sessão quando o controlador (SDLC) é desligado é exibida.

%LINEPROTO-5-UPDOWN: Line protocol on Interface Serial2, changed state to down %LINK-5-CHANGED: Interface Serial2, changed state to administratively down DLSW Received-ctlQ : CLSI Msg : DISCONNECT.Ind dlen: 8 DLSw: START-LFSM Serial2 (4000.5494.00dd->4000.9404.0001) event:DLC-Disc.Ind DLSw: LFSM-Q: acknowledge disconnect DISP Sent : CLSI Msg : DISCONNECT.Rsp dlen: 4 Em seguida, o roteador envia um DISCO ao AS/400 (DISCONNECT.Rsp). Em seguida, ele

DLSw: START-LFSM TokenRing0 (4000.9404.0001->4000.5494.00dd) event:ADMIN-STOP DLSw: LFSM-Z: close dlc station request DISP Sent : CLSI Msg : CLOSE\_STN.Req dlen: 4 DLSw: END-LFSM (4000.9404.0001->4000.5494.00dd): state:ESTABLISHED ->CLOSE\_PEND

DISP Sent : CLSI Msg : CLOSE\_STN.Req dlen: 4 DLSw: END-LFSM (4000.5494.00dd->4000.9404.0001): state:ESTABLISHED ->CLOSE\_PEND

DLSW Received-ctlQ : CLSI Msg : CLOSE\_STN.Cfm CLS\_OK dlen: 8 DLSw: START-LFSM TokenRing0 (4000.9404.0001->4000.5494.00dd) event:DLC-CloseStn.Cnf DLSw: LFSM-Y: driving partner to close circuit DLSw: START-LFSM Serial2 (4000.5494.00dd->4000.9404.0001) event:ADMIN-STOP DLSw: END-LFSM (4000.5494.00dd->4000.9404.0001): state:CLOSE\_PEND ->CLOSE\_PEND

DLSw: END-LFSM (4000.9404.0001->4000.5494.00dd): state:CLOSE\_PEND ->DISCONNECTED

DLSW Received-ctlQ : CLSI Msg : **DISCONNECT.Ind** dlen: 8 DLSw: START-LFSM Serial2 (4000.5494.00dd->4000.9404.0001) event:DLC-Disc.Ind DLSw: END-LFSM (4000.5494.00dd->4000.9404.0001): state:CLOSE\_PEND ->CLOSE\_PEND

DLSW Received-ctlQ : CLSI Msg : CLOSE\_STN.Cfm CLS\_OK dlen: 8 DLSw: START-LFSM Serial2 (4000.5494.00dd->4000.9404.0001) event:DLC-CloseStn.Cnf DLSw: LFSM-Y: removing local switch entity DLSw: END-LFSM (4000.5494.00dd->4000.9404.0001): state:CLOSE\_PEND ->DISCONNECTED Depois que o roteador recebe o DISCONNECT.Ind (UA) do AS/400, ele termina de limpar a sessão e move-se para um estado de desconexão.

#### Informações Relacionadas

começa a derrubar o circuito local.

- Tecnologias IBM
- Suporte Técnico e Documentação Cisco Systems